# 西尾市生涯学習施設 施設予約システム 利用者登録方法

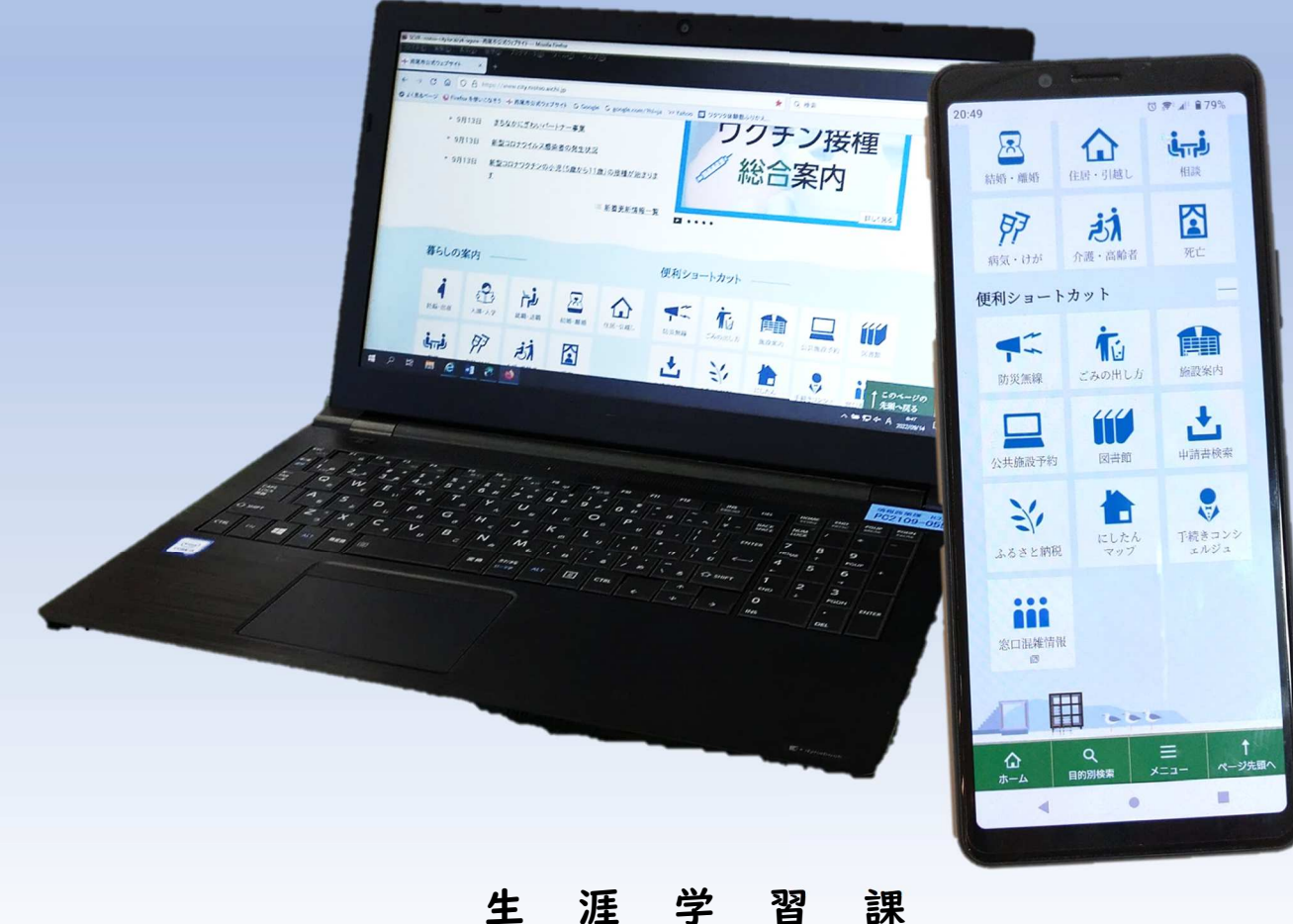

生 涯 字 習 課令和4年 | 0月 | 日

### 利用者登録について

生涯学習施設では令和4年10月から「あいち共同利用型施設予約システム」を使いインターネット上で貸室の空き状況の確認ができます。

今後、インターネット上で貸室の先着予約(仮予約)や抽選予約を行うには、 現在、団体登録をして生涯学習施設をご利用されている団体につきましても 予約システムでの利用者登録が新たに必要になります。

「予約システム」による事前の利用者登録をされた市内の団体は、5か月先 の予約が可能となるとともに、6か月先の利用を決める抽選予約への申込み が可能になります。

また、これまで個人・市外の団体の方は施設の利用ができませんでしたが、 令和5年4月からは | か月先までの予約利用が可能になりますので、ご利用 ください。

本紙ではスマホ・パソコンを使った利用者登録の手順をご紹介します。

スマホ・パソコンが使えない方は、施設窓ロで利用者登録の手続きをお願い します。

### 利用者登録方法

1.「あいち共同利用型施設予約システム」の検索

①スマホで右の QR コードを読みとり

「あいち共同利用型施設予約システム」のトップページへ

②Google や Yahoo!などの検索サイトから「あいち共同利用型施 設予約システム」を検索しトップページへ

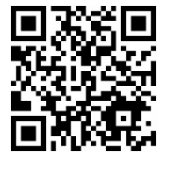

## 2.「施設予約システム多機能版」をクリック

|                                                                    |                                                                                                    | W (Km  |  |
|--------------------------------------------------------------------|----------------------------------------------------------------------------------------------------|--------|--|
| ージ 🧕 Firefox を使いこなそう 🍬<br>ちょうチ                                     |                                                                                                    |        |  |
| -10-75                                                             | のいう共同利用生態設」ポリシステム                                                                                                    |        |  |
| では、パソコンで御利用いただ<br>5約システム<多機能版>画<br>いらの施設予約システムの画<br>オンで御利用いただく場合は、 | 施設予約システム<br>商易版は255<br>(方向けに2種類の画面をご用意しております。<br>面では、いつも本システムをご利用の方で、比較的パソコンの操作に慣れた方向けにより使いやすい機能をご用意した画面にな<br>5を利用したい方、あるいは対話型の簡単な操作の画面を利用したい方は、<簡易版>をご利用ください。<br>ページ末度をご覧ください。)                                                                                                    | syste. |  |
| ムを利用するには、以下のパソ                                                     | コン環境が必要です。                                                                                                    |        |  |
| OS<br>(日本語版のみ対応)                                                   | Microsoft Windows 8.1     Microsoft Windows 10     macOS Sierra, High Sierra, Mojave, Catalina                                                                                                    |        |  |
| OS<br>(日本語版のみ対応)<br>ブラウザ                                           | Microsoft Windows 8.1     Microsoft Windows 10     macOS Sierra, High Sierra, Mojave, Catalina     Microsoft Internet Explorer 11(デスクトップ版)     Microsoft Edge     Firefox (最新版)     Opera (最新版)     Google Chrome (最新版)     Safar10以降(macOS版のみ)                                     |        |  |
| OS<br>(日本語版のみ対応)<br>ブラウザ<br>画面解像度(推奨)                              | Microsoft Windows 8.1     Microsoft Windows 10     macOS Sierra, High Sierra, Mojave, Catalina     Microsoft Internet Explorer 11(デスクトップ版)     Microsoft Edge     Firefox(最新版)     Opera(最新版)     Google Chrome(最新版)     Safari10以降(macOS版のみ)     1024*768以上(簡易版,多機能版)、800*600(簡易版) |        |  |

<Windows 8.1/Windows 10 使用上の注意点>

新しく使用可能な文字(JIS第3水準、第4水準漢字)が追加されていますが、これらの文字は使用しないでください(代替文字を使用してください)。

### 3.「利用者登録」をクリック

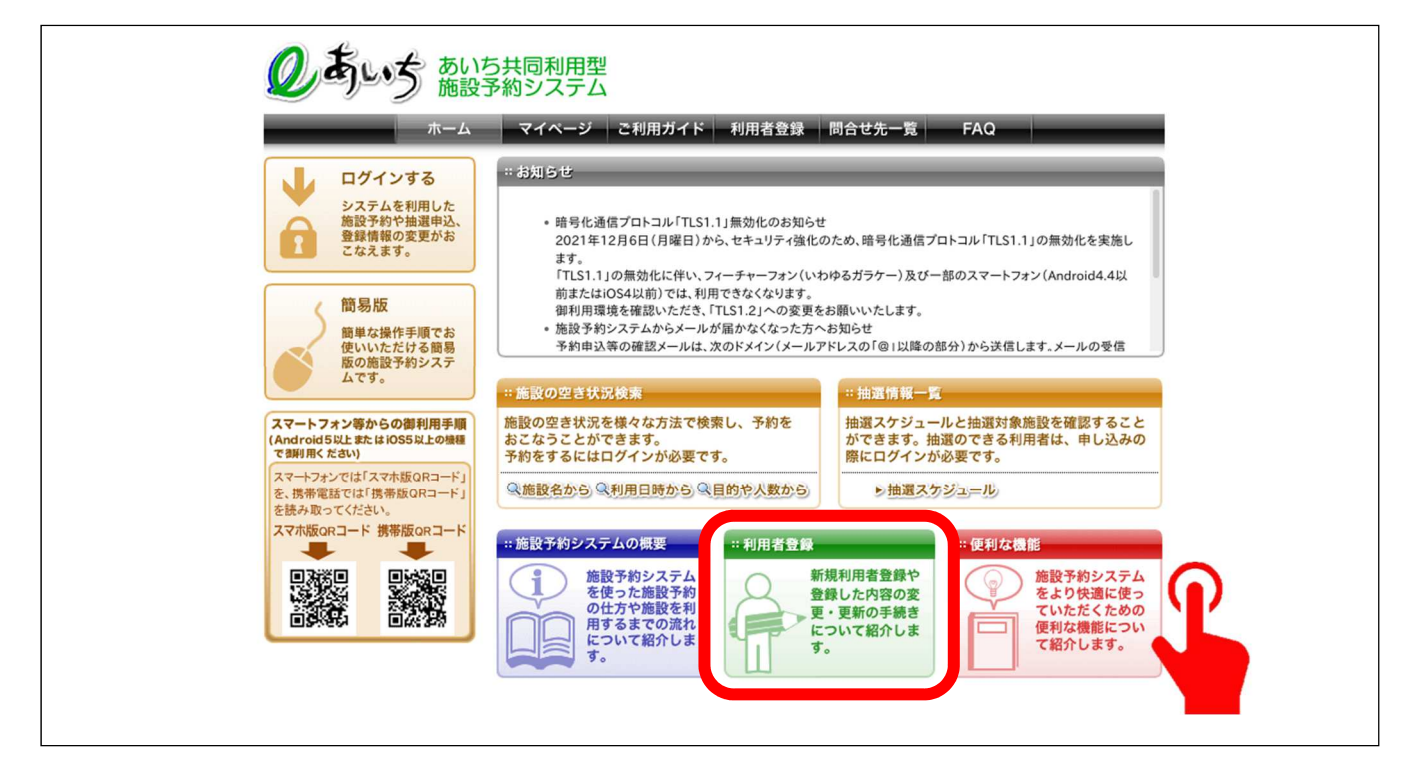

4.「同意する」にチェックし「個人」か「団体」のどちらかをクリック

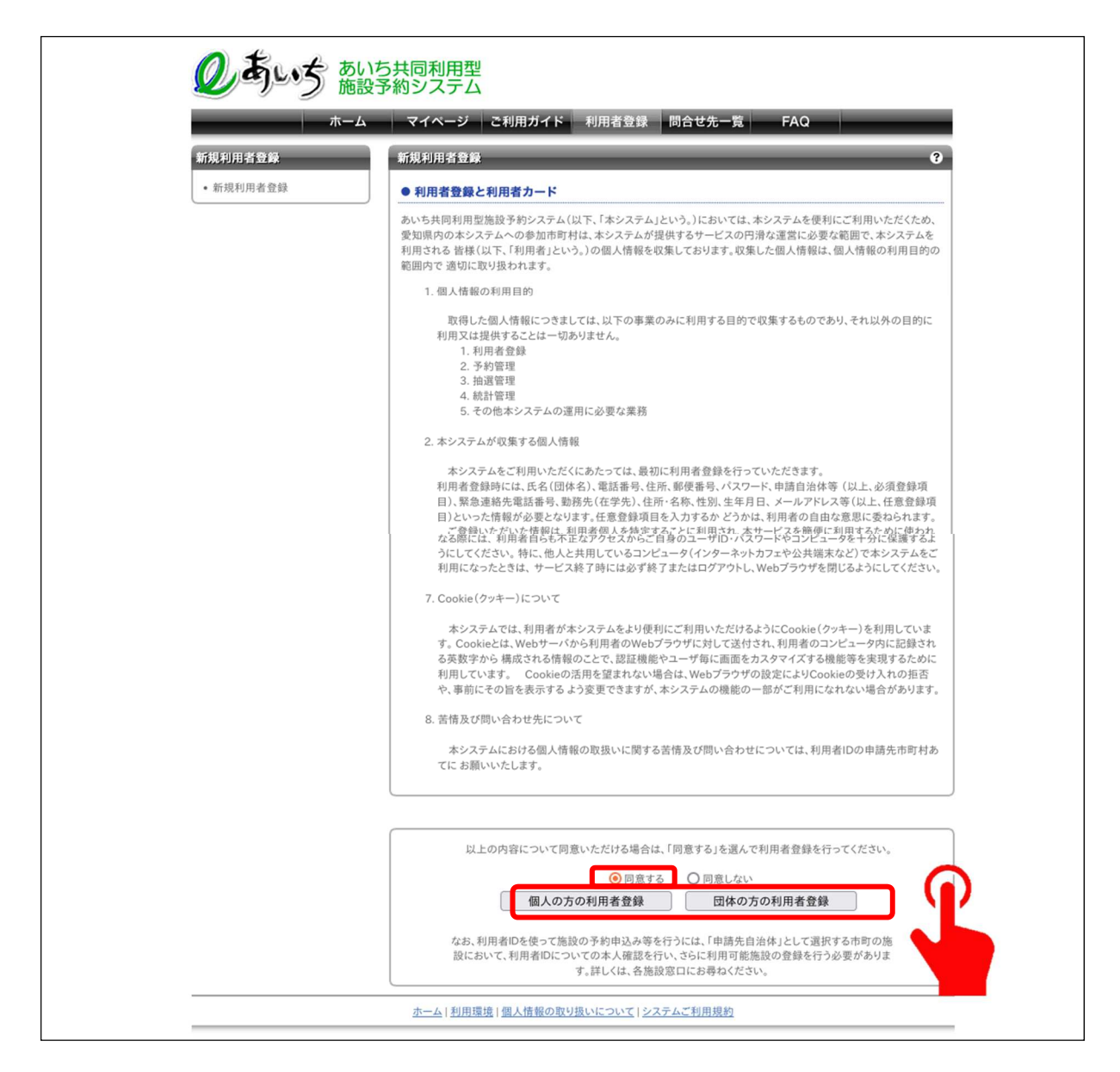

システムでは個人での登録も可能ですが、個人の登録では | か月 先の予約しか取れないことと抽選予約の申込ができませんので引き 続き団体での活動をされる場合は団体での利用者登録をおすすめし ます。 5. 新規利用者登録

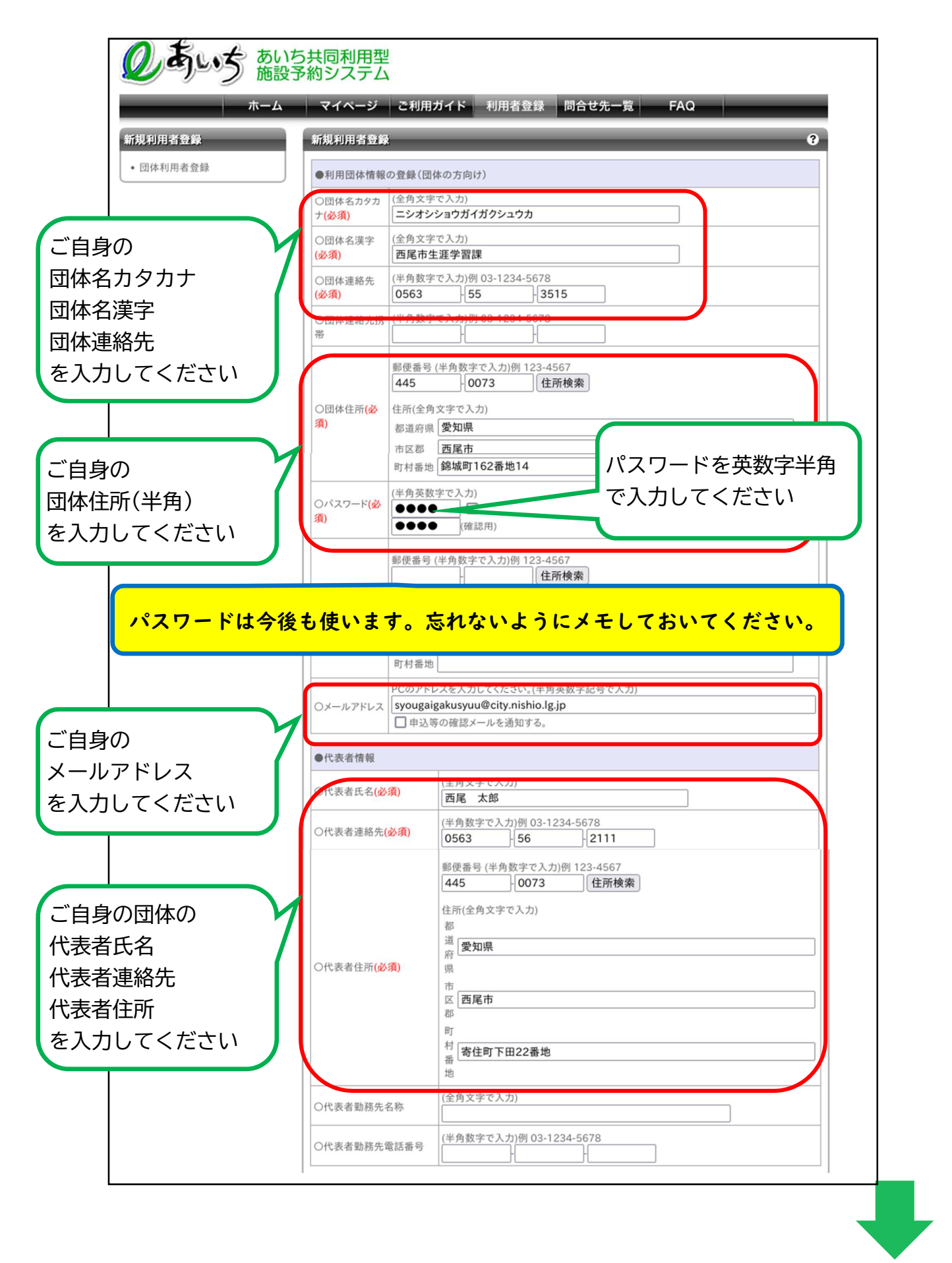

| 前ページの続き                                          | ●担当者情報                    |                                                                                                    |
|--------------------------------------------------|---------------------------|----------------------------------------------------------------------------------------------------|
|                                                  | 〇担当者氏名(必須)                | (全角文字で入力)<br>西尾 花子                                                                                                    |
|                                                  | 〇担当者連絡先(必須)               | (半角数字で入力)例 03-1234-5678<br>0563 56 7722                                                                                           |
| ご自身の団体の<br>担当者氏名<br>担当者連絡先<br>担当者住所<br>を入力してください | 〇担当者住所 <b>(必須)</b>        | 郵便番号(半角数字で入力)例 123-4567<br>445<br>0864<br>住所検索<br>住所(全角文字で入力)<br>都<br>違<br>愛知県<br>県<br>市<br>区<br>西尾市<br>郡<br>町<br>村<br>編城町162番地14 |
|                                                  |                           | ー<br>地<br>(全角文字で入力)                                                                                                    |
|                                                  | 〇担当者勤務先名称                 |                                                                                                    |
|                                                  | 〇担当者勤務先電話番号               | (半角数字で入力)例 03-1234-5678                                                                                                    |
|                                                  | ●その他の情報                   |                                                                                                    |
|                                                  | 〇利用目的                     | 選択して下さい                                                                                                    |
| 「申請先自治体」は                                        | 〇催し物石                     | (全角文字で入力)                                                                                                    |
| 「四尾巾」を選んでく ださい。                                  | 〇申請先自治体 <mark>(必須)</mark> | 西尾市                                                                                                    |
|                                                  |                           | 登録内容を確認する                                                                                                    |
|                                                  |                           |                                                                                                    |
|                                                  |                           |                                                                                                    |

# 6.「利用者情報を登録する」をクリック

| ●その他の情報 |                   |
|---------|-------------------|
| ○利用目的   |                   |
| ○催し物名   |                   |
| ○申請先自治体 | 西尾市               |
|         |                   |
|         | 利用者情報を登録する前の画面に戻る |
|         |                   |

登録内容を確認し、間違いがなければ「利用者情報を登録」をクリック 修正したい箇所があれば「前の画面に戻る」をクリックし修正

### 7.利用者登録完了

| 所規利用者登録   | 利用者登録完了 0                              |
|-----------|----------------------------------------|
| • 団体利用者登録 | <ul> <li>利用者番号について</li> </ul>          |
|           | システム利用ID申請が完了しました。 「00264054」は例です      |
|           | あなたのシステム利用IDは00264054です。<br>に表示された番号を控 |
|           | ※システム利用のために必要となりますので必ずお控えください。         |

# 8. 利用者登録証の発行【 重 要】

インターネット上での仮登録は完了しましたが、生涯学習施設の 窓口で本登録の手続きをしなければシステムは利用できません。

なお、初回の抽選申込期間は令和5年 | 月4日~ | 0日であるため、申込みをされる場合は事前に利用者登録をお願いします。

### 【本登録の手続きに必要な持ち物】

- システム利用 ID がわかるもの
- ②本人確認書類(運転免許証、マイナンバーカード、保険証等)

インターネット上の仮登録後に施設窓口で団体登録の手続きが必要 になりますので、施設窓口でご確認ください。